# **Online Kaufen und buchen bei GLÜCKSKIND**®

Bitte VOR dem Buchen eines Gruppenkurses oder Einzeltermins, dein Paket/Einzelticket kaufen und erst danach über das gekaufte Paket/Ticket buchen.

### Schritt 1: Paket / Einzelticket kaufen

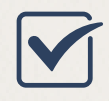

Gehe zu: Homepage Glückskind/Kaufen&Buchen

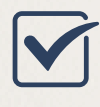

Button: "Hier kaufen" drücken --> du gelangst zur Buchungsplattform

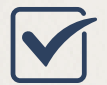

Paket / Einzelticket auswählen

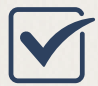

Button "Jetzt kaufen" drücken

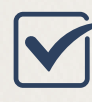

Button "Bezahlen" drücken

Als Neukunde: Mit erforderlichen Daten registrieren

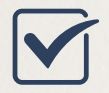

Als bereits registrierter Kunde: Mit Email und Passwort anmelden

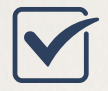

Button "Mit PayPal bezahlen" drücken

Paket bzw. Einzelticket wird dem persönlichen Kundenkonto gutgeschrieben / Kaufbestätigung per Mail

## Schritt 2: Gruppenkurs / 1:1 Termin buchen

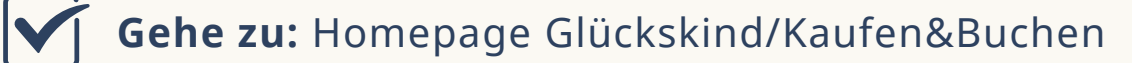

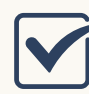

Button: "Hier buchen" drücken --> du gelangst zur Buchungsplattform

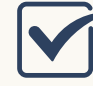

Gruppenkurs / Einzelunterricht auswählen

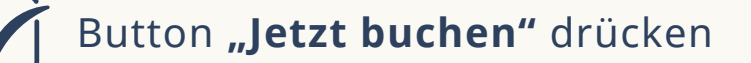

Datum und Uhrzeit des Kurses auswählen durch Anklicken

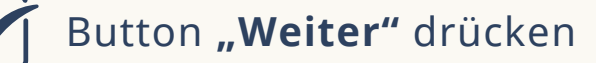

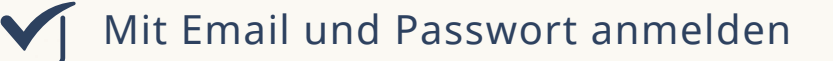

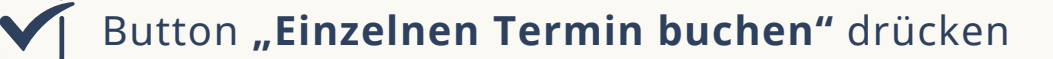

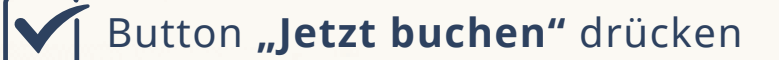

Einheit wird vom Guthaben abgebucht / Buchungsbestätigung per Mail

æ

https://glueckskind.co.at